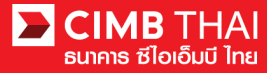

## การเรียกรายงาน Bill Payment Report

• Bill Payment Report คือ การเรียกรายงานผู้ชำระบิลทุกช่องทางแบบ online

1. เข้าสู่ระบบ BizChannel@CIMB ผ่านเว็บไซต์ https://www.bizchannel.cimbthai.com

| Distance ind                                                                       |                                              |
|------------------------------------------------------------------------------------|----------------------------------------------|
| Channel@CIMB Electronic Banking For CASH MANAGEMENT Company Id : User : Password : | Announcement :<br>Welcome to BizChannel@CIMB |
| Forgot Password? Click here                                                        | i i i i i i i i i i i i i i i i i i i        |

2. คลิกเลือกเมนู Report และคลิกเลือกเมนูย่อย Bill Payment Report

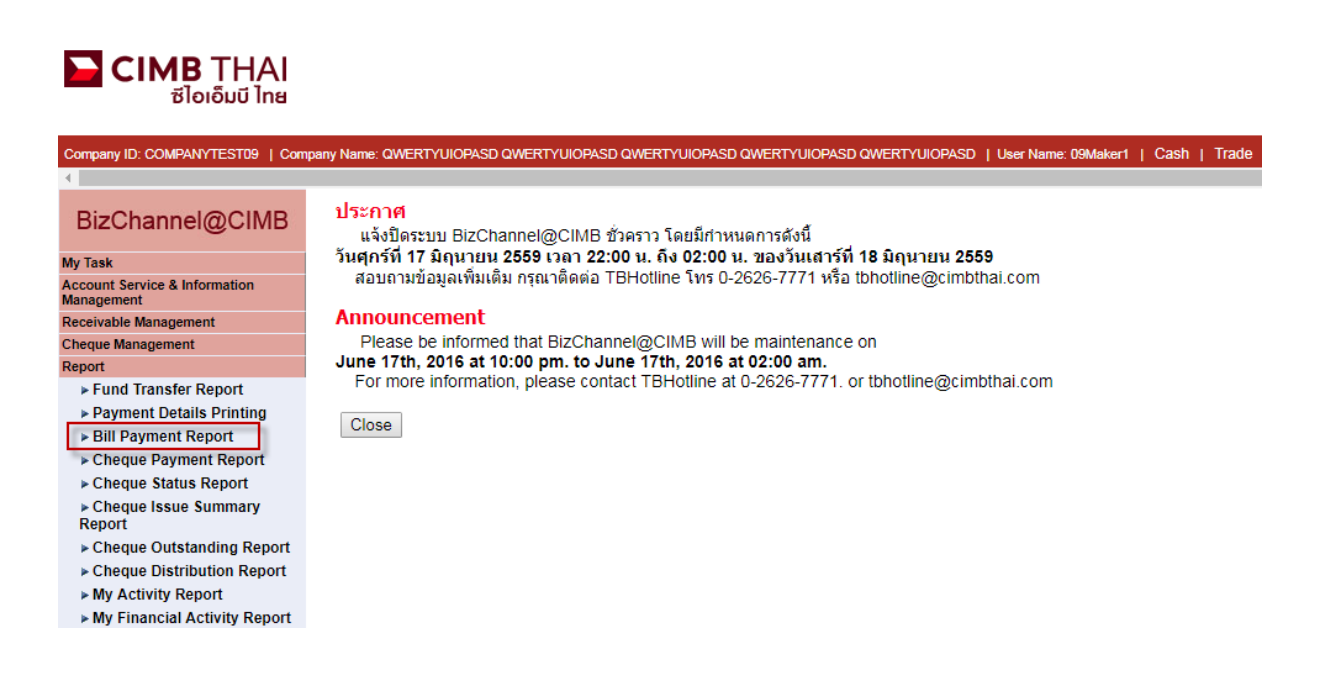

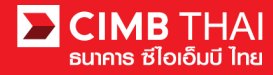

CSV TXT256

 ระบบจะแสดงหน้าจอการ Key-in ข้อมูล เพื่อเรียกรายงาน โดยมีรายละเอียดดังนี้ (\* หมายถึง ช่องที่จำเป็นจะต้องกรอกข้อมูล)

| Bill Payment Report |                                             |          |   |
|---------------------|---------------------------------------------|----------|---|
|                     |                                             |          |   |
| Biller Name *       | :<br>ALL                                    |          | T |
| Channel *           | : ALL T                                     |          |   |
| Transaction Date *  | : ( Current Date (Online)                   |          |   |
|                     | : Historical Data (Batch)<br>- (dd-mm-yyyy) |          |   |
|                     | Down                                        | load PDF | • |

| 3.1 Biller Name |                       | หมายถึง เลือกบริการที่ต้องการดูรายงาน |            |                                           |  |  |  |  |
|-----------------|-----------------------|---------------------------------------|------------|-------------------------------------------|--|--|--|--|
| 3.2 Channel     |                       | หมายถึง                               | า เลือกช่อ | องทางการชำระ                              |  |  |  |  |
| 3.3 Trai        | nsaction Date         |                                       | หมายถึง    | ใส่วันที่ ที่ต้องการเรียกรายงาน           |  |  |  |  |
|                 | 3.3.1 Current Da      | ate                                   | หมายถึง    | เลือกวันที่ปัจจุบันวันเดียว               |  |  |  |  |
|                 | 3.3.2 Historical Data |                                       | หมายถึง    | เลือกวันที่ย้อนหลัง (ไม่เกิน 180 วัน)     |  |  |  |  |
| 3.4 Download    |                       | หมายถึง                               | a downloa  | ad ไฟล์รายงาน โดยเลือกได้ 3 ประเภท ดังนี้ |  |  |  |  |
|                 | 3.4.1 .PDF            |                                       |            |                                           |  |  |  |  |
|                 | 3.4.2 .CSV            |                                       |            |                                           |  |  |  |  |
|                 | 3.4.3 .TXT256         |                                       |            |                                           |  |  |  |  |

## 4. ระบบจะ download รายงานได้ดังตัวอย่าง ดังรูป

| E CI                                                                             | MB THAI<br>ซไอเอ็มบี ไทย      |                     |                   |                                                           |                    |                |                |                  |          |             |                | BizChannel@CIMB |
|----------------------------------------------------------------------------------|-------------------------------|---------------------|-------------------|-----------------------------------------------------------|--------------------|----------------|----------------|------------------|----------|-------------|----------------|-----------------|
| Bill Payment Report<br>(รายงานการรับชาระค่าสินค้าและบริการ)                      |                               |                     |                   |                                                           |                    |                |                |                  |          |             |                |                 |
| Biller Name (ชื่อผู้รับชำระภาษีและค่าสินค้าและบริการ)                            |                               |                     | :                 | พร้อมเพย์เอสไอที                                          | ນີລເพຍ່ຍີ່ສືນາ     | ก              |                |                  |          |             |                |                 |
| Channel (ช่องทาง)                                                                |                               |                     | 1                 | ALL                                                       |                    |                |                |                  |          |             |                |                 |
| Transaction Date (วันที่ทำรายการ)                                                |                               |                     |                   | 29-11-2017                                                | to 29-11           | -2017          |                |                  |          |             |                |                 |
| Biller (ź                                                                        | ใอผู <b>้รับชาระภาษีและ</b> เ | ค่าสินค้าและบริการ) | ) : 000000380     | 002533070                                                 | 3 - พร้อมเพย์เอสไส | อที่บิลเพย่ยี่ | สับหก          |                  |          |             |                |                 |
| No.                                                                              | Transaction Date              | Transaction Bank    | Payer Name        |                                                           | Ref1               | Ref            | 2              | Ref3             |          | Amount      | Fee            | Channel         |
| (ล่าดับที่)                                                                      | (วันที่ทำรายการ)              | (ธนาคารที่ทำรายการ) | (ชื่อผู้ชาระเงิน) |                                                           | (หมายเลขอ่างอิง 1) | (หม            | เยเลขอ้างอิง 2 | 2) (หมายเลขอ     | กงอิง 3) | (ຈຳນວນເຈັນ) | (ค่าธรรมเนียม) | (ช่องทาง)       |
| 1                                                                                | 29-11-2017 14:18              |                     | -                 |                                                           | 1                  | 1              |                | -                |          | 111.00      | 0.00           | ATM             |
| 2                                                                                | 29-11-2017 14:19              |                     | -                 |                                                           | 12345              | 123            | 45             | -                |          | 112.00      | 0.00           | ATM             |
| 3                                                                                | 29-11-2017 14:20              |                     | -                 | 1234567890123456789012345678901234567890- 113.00 0.00 ATM |                    |                |                |                  |          |             | ATM            |                 |
| Total Records (จำนวนรายการรวม) - พร้อมเพย์เอสไอที่บิลเพย์ยี่สิบหก : 3 336.00 0.0 |                               |                     |                   |                                                           |                    |                |                |                  | 0.00     |             |                |                 |
|                                                                                  |                               |                     |                   |                                                           | Grand To           | tal Record     | s (จำนวนร      | ายการรวมทั้งหมด) | : 3      | 336.00      | 0.00           |                 |